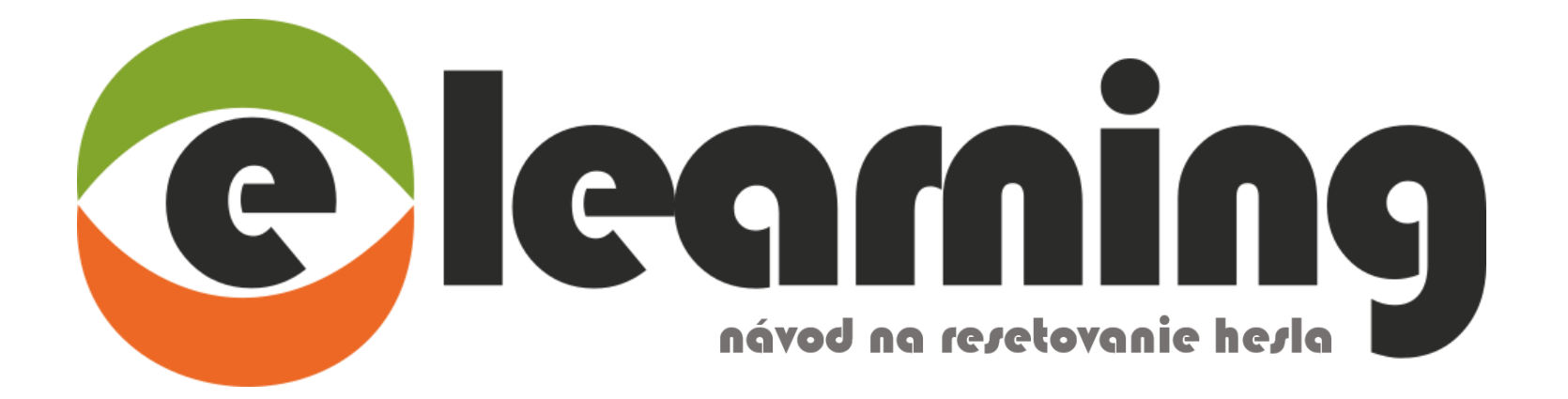

## Zabudli ste svoje heslo od posledného prihlásenia? Prosím, otvorte si notifikáciu o zápise do školenia a pomocou odkazu na reset hesla prejdite na stránku elearningu.

st 16. 3. 2022 19:15

elearning BOZPO <elearning@boz.sk> elearning - Zápis do školenia

Komu michaela.zderkova@boz.sk

Dobrý deň p. Priezvisko,

boli ste zapísaný do nasledujúcich školení: BOZP - vstupné školenie / OSH - initial training OPP - vstupné školenie / Fire Protection - initial training Vodiči - vstupné školenie / Drivers education - initial training GDPR

Návod: https://youtu.be/x0-yf2CBggY

- 1. Prihláste sa do systému pomocou odkazu nižšie.
- 2. Preštudujte si materiály a absolvujte test.
- 3. Vytlačte si Záznamovú knihu zo školenia a podpíšte ju.
- 4. Vlastnoručne podpísané vyhotovenie Záznamových kníh z každého kurzu naskenujte.
- 5. Scan vložte do systému podľa inštrukcií na stránke.
- 6. Archivovanú Záznamovú knihu budete mať k dispozícii vo svojom profile po jej schválení.

Link, prostredníctvom ktorého sa dostanete do elearningového systému: https://elearning.boz.sk/?lang=sk

Vaše prihlasovacie údaje: Užívateľské meno: meno.priezvisko@mail.com Heslo:

Heslo ste si pri poslednom prihlásení zmenili na Vami požadované heslo. V prípade, že si ho nepamätáte, prosím resetnite si ho na tomto odkaze: https://elearning.boz.sk/login/forgot\_password.php?lang=sk

Ďakujeme, elearning tím. Táto správa bola vygenerovaná automaticky systémom elearning spoločnosti BOZPO, s.r.o. Ciglianska cesta 3C, 971 01 Prievidza. Odkaz v notifikácii Vás automaticky presmeruje na formulár, kde zadáte jeden z nevyhnutných údajov. Pre správne vyplnenie formuláru je potrebné zadať svoje prihlasovacie meno alebo emailovú adresu, na ktorú je nastavený Váš elearningový účet.

| Celeaning vytvorené spoločnosťou BOZPO, s.r.o.                                                                                                    |  |
|----------------------------------------------------------------------------------------------------|--|
| Domov Prihlásiť sa   Zabudnuté heslo                                                                                                    |  |
| Ak chcete obnoviť heslo, vyplňte vaše prihlasovacie meno alebo emailovú adresu. Ak vás systém nájde v databáze, bude vám zaslaný email na adresu, ktorú máte vo vašom profile. Mail bude obsahovať inštrukce, ako sa úspešne prihlásiť.<br>Vyhľadávať podľa používateľského mena<br>Používateľské meno<br>meno.priezvisko@mail.com<br>Hľadať |  |
| Vyhľadávať podľa emailovej adresy     Emailová adresa     Hľadať                                                                                                    |  |
|                                                                                                    |  |
| Ak ste zadali správne meno alebo adresu, mali by ste dostať email. Obsahuje jednoduché pokyny na potvrdenie zmeny hesla.<br>V prípade, že ste neobdržali email, skontrolujte prosím nasledujúce možnosti:<br>- skontrolujte priečinok "Spam" a "Nevyžiadaná pošta"<br>- overte si, či neblokujete emailové správy z domény @boz.sk           |  |

- uistite sa, že ste sa nepomýlili pri zadávaní prihlasovacieho mena alebo emailu

- ak ste skontrolovali všetky možnosti, kontaktujte prosím support elearning@boz.sk

Pokračovať

## Pozor! Pri vypĺňaní formuláru je potrebné zadať iba jeden z údajov – emailovú adresu, na ktorú je účet nastavený alebo prihlasovacie meno, nie však oba údaje naraz!

| Ak chcete obnoviť heslo, vyplňte vaše prihlasovacie meno alebo emailovú adresu. Ak vás s<br>Vyhľadávať podľa používateľského mena | systém nájde v databáze, bude vám zaslaný email na adresu, ktorú máte vo vašom profile. Mail bude obsahovať inštrukce, ako sa úspešne prihlásiť. |
|----------------------------------------------------------------------------------------------------|----------------------------------------------------------------------------------------------------|
| Používateľské meno                                                                                                    | elearning@boz.sk<br>Zadajte použivateľské meno alebo emailovú adresu - nie oba údaje naraz                                                       |
|                                                                                                    | Hľadať                                                                                                    |
| Vyhľadávať podľa emailovej adresy<br>Emailová adresa                                                                              | elearning@boz.sk<br>Zadajte používateľské meno alebo emallovú adresu - nie oba údaje naraz                                                       |
|                                                                                                    | Hľadať                                                                                                    |

Ak Vás systém nájde v databáze, bude Vám zaslaný email na adresu, ktorú máte uvedenú vo Vašom profile. Mail bude obsahovať inštrukcie, ako si úspešne obnoviť heslo.

| st 13. 4. 2022 13:52                                                                      |
|-------------------------------------------------------------------------------------------|
| elearning BOZPO <elearning@boz.sk></elearning@boz.sk>                                     |
| elearning - žiadosť o zmenu hesla                                                         |
| Komu elearning@boz.sk                                                                     |
|                                                                                           |
| Dobrý deň p. Priezvisko,                                                                  |
| požiadali ste o zmenu hesla na elearning portály.                                         |
| Pre potvrdenie a nastavenie nového hesla pre Vaše konto, kliknite na nasledujúci odkaz:   |
| https://elearning.boz.sk/login/forgot_password.php?token=Y1IyJFOALQUzSKfBPw7rPDqeGrAZtZF9 |
| (tento odkaz plati 30 minut od vyzladania zmený nesla)                                    |
| Ak ste o zmenu hesla nežiadali, ignorujte túto správu.                                    |
| Ďakujeme, elearning tím.                                                                  |
|                                                                                           |
|                                                                                           |
|                                                                                           |
|                                                                                           |
|                                                                                           |
|                                                                                           |

## Pre nastavenie nového hesla je potrebné kliknúť na odkaz v maily. Heslo musí spĺňať nasledovné požiadavky:

Minimálne 8 znakov, 1 číslica, 1 malé a 1 veľké písmeno.

| Zadajte prosím nové heslo a potom uložte zmeny.<br>Nastaviť heslo |   |                                                                                                    |
|-------------------------------------------------------------------|---|----------------------------------------------------------------------------------------------------|
| Používateľské meno                                                |   | meno.priezvisko@mail.com                                                                                     |
|                                                                   |   | Heslo musí mať minimálne 8 znakov, minimálne 1 číslic, minimálne 1 malých písmen, minimálne 1 veľkých písmen |
| Nové heslo                                                        | Ō | ******                                                                                                    |
| Nové heslo (opäť)                                                 | 0 | •••••                                                                                                    |
| Formulár obsahuje povinné polia označené 🕕 .                      |   | Uložiť zmeny<br>Zrušiť                                                                                       |

## Po úspešnej zmene hesla Vás systém automaticky prihlási a presmeruje na domovskú stránku elearningu:

| Meno Priezvisko                                |                        |                           |                             |      |
|------------------------------------------------|------------------------|---------------------------|-----------------------------|------|
| Vaše hesla bola nastavené.                     |                        |                           |                             | ×    |
| Prehľad školení<br>T Všetky *                  |                        |                           | L는 Năzov školonia * 태 Karte | ta * |
|                                                |                        |                           |                             |      |
| BOZP – opakované oboznamovanie pre<br>vedúcich | OPP - vstupné školenie | Vodiči - vstupné školenie |                             |      |
| Zobraziť 12 -                                  |                        |                           |                             |      |
|                                                |                        |                           |                             |      |